In dieser Lerneinheit zeigen wir Ihnen, wie Sie sich an der smartIBL - Plattform anmelden können: Wir rufen das Daimler Truck Supplier-Portal auf und verzweigen von dort in die IBL-Plattform.

| Erklärung                                                                                                    | Screenshot                                                                                                    |                                                                                                    |
|----------------------------------------------------------------------------------------------------|----------------------------------------------------------------------------------------------------|----------------------------------------------------------------------------------------------------|
| Browser                                                                                                    |                                                                                                    |                                                                                                    |
| Rufen Sie die Adresse<br><u>https://supplier.daimle</u><br><u>rtruck.com</u> auf.<br>1. Das Feld <b>Adress- und</b><br><b>Suchleiste</b> wird<br>ausgefüllt. | Image: Store     C     G     Coogle     x     +       C     C     Image: Store     Image: Store     Image: Store                                                                    | a a                                                                                                    |
| Startseite   Daimler Truc                                                                                                    | k Supplier Portal                                                                                                    |                                                                                                    |
| (i)<br>Sie sind auf dem<br>DaimlerTruck Supplier<br>Portal.                                                                                                  | Senate (Deinter Truck Supplier Portal     Daimler Truck     Supplier Portal     Dimmen im neuen Daimler Truck Supplier Portal     Willkommen im neuen Daimler Truck Supplier Portal | DE   EN     O DE   EN     O DE   EN     Anmelden & Q     Alice Update: 4-Augen-Prinzip Alice hat das 4-Augen-Prinzip Alice hat das 4-Augen-Prinzip for Bedergenemagnen De Fortal Managen eingeffurt. Webre informationen finden Sie in den FAcu unter Potal Managen Extensional Statement I Daimler Truck Supplier. Potal                    |
|                                                                                                    |                                                                                                    | WBV ist live!<br>Die neue WBV Applikation ist live! Weitere<br>Information finden Die biter:<br>Wichtig: Handlungsbedarf bei EDI-<br>Migration<br>Die soberinge EDI-Plattorm wird slegsschaftet.<br>Hereu und Migrationsakhidken ihrersets<br>enfordench. Solten Sie hierzu nich keine EMail<br>enfablen haber, weiche Sie obtit ster Abagbe |
| Startseite   Daimler Truc                                                                                                    | k Supplier Portal                                                                                                    |                                                                                                    |
| 2. Klicken Sie auf<br>Anmelden                                                                                                    |                                                                                                    | A T G G D                                                                                                    |
|                                                                                                    | EINKAUF / ZUSAMMENARBEIT / NACHHALTIGKEIT / SUPPORT                                                                                                    | Anmelden & Q                                                                                                    |

| Erklärung                                                                                                    | Screenshot                                                                                                    |  |  |  |
|----------------------------------------------------------------------------------------------------|----------------------------------------------------------------------------------------------------|--|--|--|
| Startseite   Daimler Truc                                                                                                    | k Supplier Portal                                                                                                    |  |  |  |
| 3. Klicken Sie auf<br>Anmelden                                                                                                    | Startsete   Damiter Truck Supplier X © Encodeurgem x   +     Sartsete   Damiter Truck Supplier damiter truck.com     Daimler Truck     Supplier Portal     Elikkauf / ZUSAMMENARBEIT / NACHHALTIGKEIT / SUPPORT     Anmelden & Q                                                                                                    |  |  |  |
| •                                                                                                    | Support<br>Support<br>Suppler Portal<br>Dis Suppler Portal blast.<br>Dis Suppler Portal blast.<br>Dis Suppler Portal blast.<br>Suppler Portal blast.<br>S |  |  |  |
| Mercedes-Benz Group AG Anmeldung                                                                                                    |                                                                                                    |  |  |  |
| <ul> <li>Geben Sie nun Ihre<br/>Zugangsdaten ein.</li> <li>In dieser Lerneinheit<br/>verwenden wir<br/>Beispieldaten.</li> <li>4. Das Feld <b>Benutzer-</b><br/>ID wird ausgefüllt.</li> </ul> | O O O O O O O O O O O O O O O O O                                                                                                    |  |  |  |

| Erklärung                                       | Screenshot                                                                                       |  |  |  |
|-------------------------------------------------|--------------------------------------------------------------------------------------------------|--|--|--|
| Mercedes-Benz Group AG Anmeldung                |                                                                                                  |  |  |  |
| 5. Klicken Sie auf<br>weiter                    | Willkommen<br>Benutzer-ID<br>Angemeldet bleiben<br>Weiter<br>1                                   |  |  |  |
| Mercedes-Benz Group AG Anmeldung                |                                                                                                  |  |  |  |
| 6. Das Feld <b>Passwort</b><br>wird ausgefüllt. | Mit Passwort Passwortlos                                                                         |  |  |  |
|                                                 | Passwort  Passwort  Angemeldet bleiben  Angemeldet bleiben  Passwort ändern  Passwort vergessen? |  |  |  |

| Erklärung                                                                             | Screenshot                                                                                                    |  |  |
|---------------------------------------------------------------------------------------|----------------------------------------------------------------------------------------------------|--|--|
| Mercedes-Benz Group AG Anmeldung                                                      |                                                                                                    |  |  |
| 7. Klicken Sie auf                                                                    | C      Mit Passwort     Passwortlos                                                                                                    |  |  |
| Anmelden                                                                              | Image: Second and Second and Seco |  |  |
| Applikationen   Daimler Truck Supplier Portal                                         |                                                                                                    |  |  |
| í                                                                                     | Image: Statistic of Deline Truck     Image: Statistic of Deline Truck     Image: Statistic of Deline Truck     Image: Statistic of Deline Truck       Daimler Truck     DAIMLER TRUCK                                                                                                    |  |  |
| Sie sehen an dieser<br>Stelle, die Ihnen zur<br>Verfügung stehenden<br>Applikationen. | EINKAUF / ZUSAMMENARBEIT / NACHHALTIOKEIT / SUPPORT / APPLIKATIONEN Mein Profil & Q<br>Deine Applikationen ALLE MEINE APPLIKATIONEN V Suche nach Applikationen Q + Neue Applikationen beantragen                                                                                                    |  |  |
| Rufen Sie die smartIBL -<br>Plattform auf.                                            | FUSO Supplier     DocMaster       Web     DocMaster Truck ist die zentrale       Datenbank von Normen und Vorschriften.     Page       Professionelles System für den weitweiten                                                                                                    |  |  |

| Erklärung                                                                                                    | Screenshot                                                                                                    |
|----------------------------------------------------------------------------------------------------|----------------------------------------------------------------------------------------------------|
| Applikationen   Daimler                                                                                                    | Truck Supplier Portal                                                                                                    |
| 8. Klicken Sie auf                                                                                                    | Appthatoren [Damier Truck x ⓒ Einsedengen x +                                                                                                    |
| SmartIBL<br>Die smartIBL-Plattform (Inbound Logistics)<br>deckt die Logistikprozesse in<br>Zusammenarbeit mit den Spediteuren und<br>Lieferanten ab.                                                                                                    | SDB-T     Image: Supplier Database Truck (SDBT) lat<br>ein zentrales, webbasiertes Tool zur<br>Verwaltung von Lieferantenstammdaten.     PuSh.ED Truck     Image: Supplier Database Truck (SDBT) ist<br>publikationsportal der<br>Engineeringbereiche der Daimier Truck<br>AG.     Die Supplier     Image: Supplier<br>Dokumenten- und Softwaremanagement<br>für alle Baureihen-Projektabwicklungen<br>der Produktionsplanung (PP).                                                                                                    |
|                                                                                                    | Diagnostic Authorization Management<br>System (DAMS) protect our Electronic<br>System (DAMS) protect our Electronic<br>Control Units against unauthorized<br>access Cello was introduced at<br>Damier Trucks. To get diagnostic<br>access please register in DAMS to                                                                                                    |
| Startseite der smartIBL -                                                                                                    | Plattform                                                                                                    |
| <ul> <li>Sie sehen nun die<br/>Startseite der smartIBL<br/>Plattform (Fiori Launch<br/>Pad) mit den Ihnen zur<br/>Verfügung stehenden<br/>IBL Kacheln<br/>(Anwendungen).</li> <li>Sie haben die<br/>Lerneinheit erfolgreich<br/>abgeschlossen und<br/>wissen nun, wie Sie<br/>sich auf der smartIBL -<br/>Plattform anmelden<br/>können.</li> </ul> | Image: Subset of the second second secon |